**RD11 Modbus option TCP/IP +24V Expansion Card Operating Instructions** 

### **RD11 Modbus TCP/IP +24V Expansion Card Operating Instructions**

### Catalogue

| 1. Function Introduction                                        | 3  |
|-----------------------------------------------------------------|----|
| 2. Hardware Appearance and Fault Indication Description         | 3  |
| 3. Wiring Description                                           | 4  |
| 4.RD11 Inverter-related Function Code Configuration Description | 6  |
| 5. Operation Examples                                           | 8  |
| 5.1 Parameter Configuration Process                             | 8  |
| 5.2 Start/Stop RD11 Inverter with VC5                           | 8  |
| 5.2.1 Master-Slave Configuration                                | 8  |
| 5.2.2 Start/stop frequency converters                           | 11 |
| 6. External power supply +24 V                                  | 11 |

Thank you for using the network communication extension card of VEDA-in DRIVES. This card can be used on RD11 inverter to make RD11 inverter a server of ModbusTCP Industrial Ethernet and available for ModbusTCP Industrial Ethernet client control.

Before using this card, please read this manual carefully.

#### **1. Function Introduction**

Switch networking supported; DHCP IP addresses allocation via DHCP not supported; Maximum number of function codes read in a single session: 100; Up to 4 ModbusTCP client connections supported; Abnormal status indication supported.

#### 2. Hardware Appearance and Fault Indication Description

This card looks as follows:

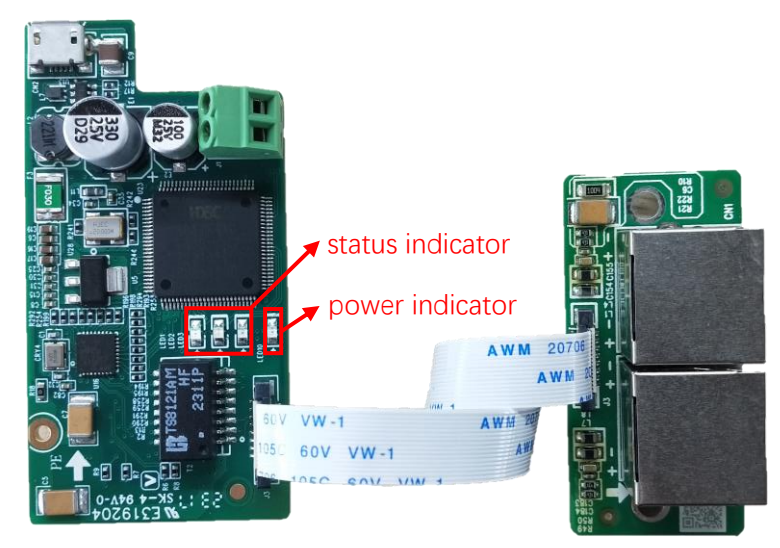

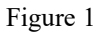

As shown above, this card has 1 power indicator and 3 status indicators; the power indicator is always on after power on, and the status indicator is described in the table below.

|     | LED1  | LED2  | ED2 LED3   |                                                                            |                                                                         |
|-----|-------|-------|------------|----------------------------------------------------------------------------|-------------------------------------------------------------------------|
| No. | RED   | GREEN | YELLO<br>W | Status/fault type                                                          | Troubleshooting measure                                                 |
| 1   | flash | off   | off        | Handshaking to the inverters                                               | Check if the extension card is<br>correctly inserted into the card slot |
| 2   | on    | on    | flash      | The network cable is<br>disconnected; the protocol<br>stack is starting up | Check network cable connection;<br>Power up and restart                 |
| 3   | flash | off   | flash      | MAC address error                                                          | Power up and restart                                                    |
| 4   | flash | flash | flash      | Stack initialization timeout                                               | Power up and restart                                                    |
| 5   | off   | flash | on         | Communication parameter                                                    | Power up and restart                                                    |

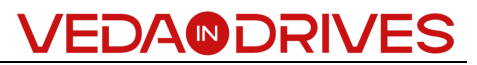

|    |     |       |       | setting error (IP obtaining failure)            |                                                                                                    |
|----|-----|-------|-------|-------------------------------------------------|----------------------------------------------------------------------------------------------------|
| 6  | off | on    | off   | Hand-shaked successfully,<br>no client accesses |                                                                                                    |
| 7  | off | flash | off   | Client access without data interaction          |                                                                                                    |
| 8  | off | flash | flash | With data interaction                           |                                                                                                    |
| 9  | off | on    | on    | Receive buffer is full                          | Reduce the number of function codes<br>accessed in a command;<br>Increase the access period of periodic<br>commands. |
| 10 | off | on    | flash | Inverter reply to abnormal command              |                                                                                                    |
| 11 | off | off   | flash | Inverter reply timeout                          |                                                                                                    |

Table 1

### 3. Wiring Description

Connection to a single client:

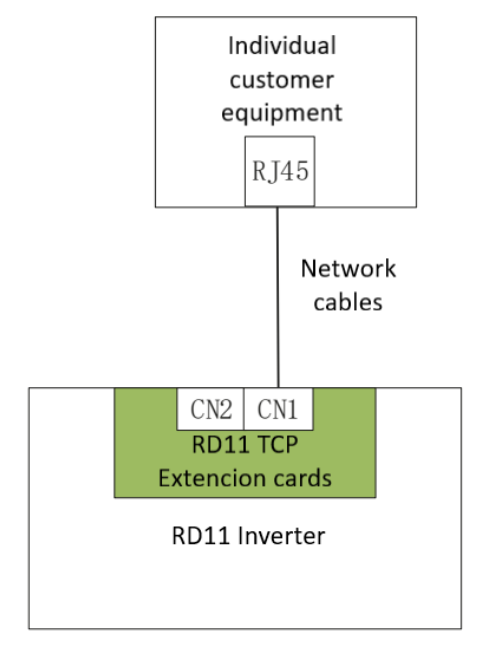

Figure 2

Connection to multiple clients:

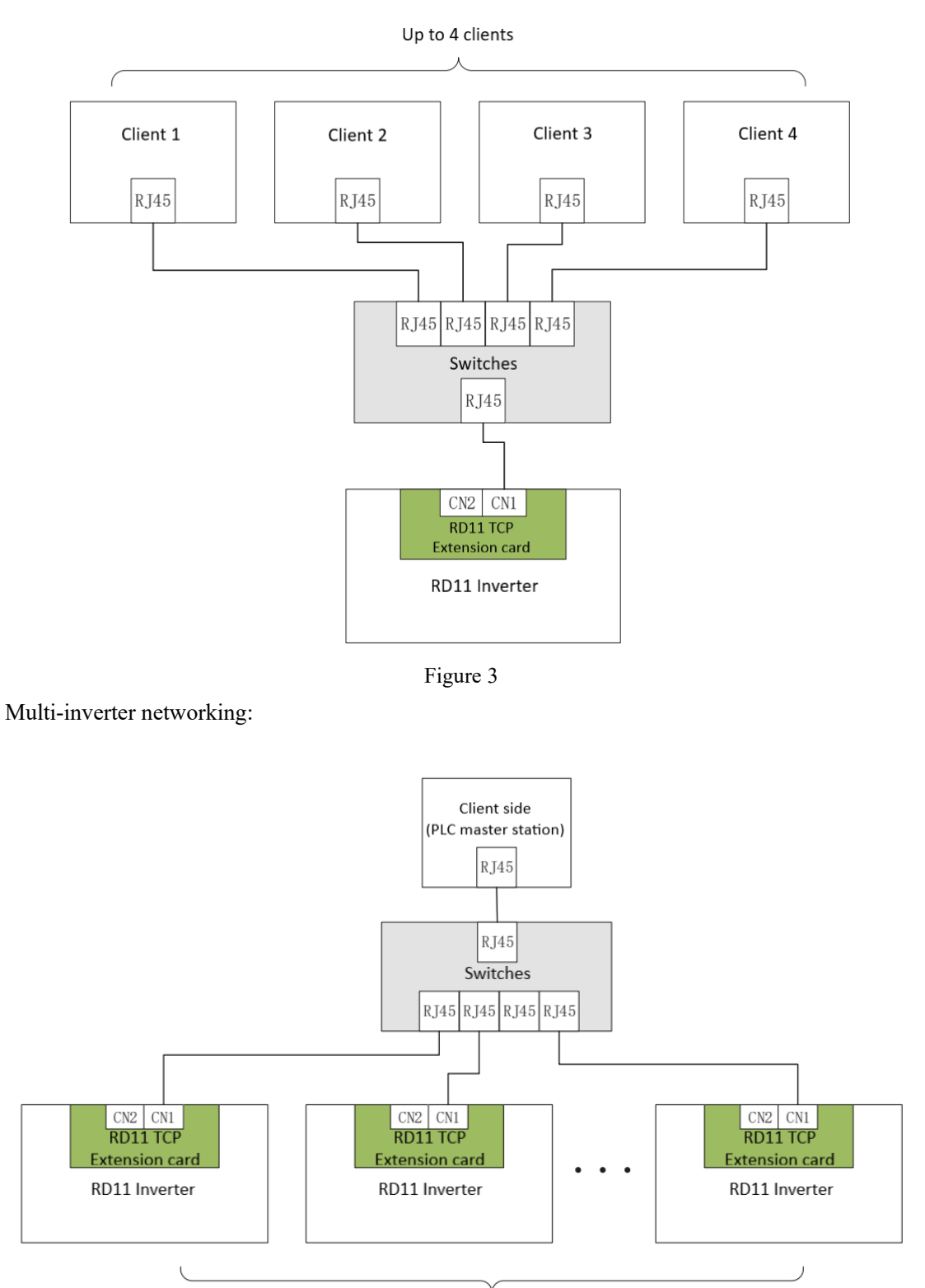

Up to 253 slave station

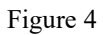

#### 4.RD11 Inverter-related Function Code Configuration Description

| No. | Code   | Address | Function                 | Defa<br>ult                     | Value range | Description                                             |
|-----|--------|---------|--------------------------|---------------------------------|-------------|---------------------------------------------------------|
| 1   | F19.00 | 0x5300  | IP address 0             | 192                             | 0-255       |                                                         |
| 2   | F19.01 | 0x5301  | IP address 1             | 168                             | 0-255       | The default value is                                    |
| 3   | F19.02 | 0x5302  | IP address 2             | 1                               | 0-255       | 192.168.1.20                                            |
| 4   | F19.03 | 0x5303  | IP address 3             | 20                              | 0-255       |                                                         |
| 5   | F19.04 | 0x5304  | Subnet mask 0            | Subnet mask 0     255     0-255 |             |                                                         |
| 6   | F19.05 | 0x5305  | Subnet mask 1            | 255                             | 0-255       | The default value is                                    |
| 7   | F19.06 | 0x5306  | Subnet mask 2            | 255                             | 0-255       | 255.255.255.0                                           |
| 8   | F19.07 | 0x5307  | Subnet mask 3            | 0                               | 0-255       |                                                         |
| 9   | F19.08 | 0x5308  | Gateway 0                | 192                             | 0-255       |                                                         |
| 10  | F19.09 | 0x5309  | Gateway 1                | 168                             | 0-255       | The default value is                                    |
| 11  | F19.10 | 0x530A  | Gateway 2                | 1                               | 0-255       | 192.168.1.1                                             |
| 12  | F19.11 | 0x530B  | Gateway 3                | 1                               | 0-255       |                                                         |
| 13  | F19.12 | 0x530C  | 0x530C MAC address 0     |                                 | 0-255       |                                                         |
| 14  | F19.13 | 0x530D  | MAC address 1            | 0                               | 0-255       |                                                         |
| 15  | F19.14 | 0x530E  | MAC address 2            | 0                               | 0-255       | The default value is                                    |
| 16  | F19.15 | 0x530F  | MAC address 3            | 0                               | 0-255       | 02:00:00:00:00:00                                       |
| 17  | F19.16 | 0x5310  | MAC address 4            | 0                               | 0-255       |                                                         |
| 18  | F19.17 | 0x5311  | MAC address 5            | 0                               | 0-255       |                                                         |
| 19  | F19.18 | 0x5312  | Client 1 receive timeout | 100                             | 10-65535    | 100 by default, unit ms.<br>65535: timeout check<br>off |
| 20  | F19.19 | 0x5313  | Client 2 receive timeout | 100                             | 10-65535    | 100 by default, unit ms.<br>65535: timeout check<br>off |
| 21  | F19.20 | 0x5314  | Client 3 receive timeout | 100                             | 10-65535    | 100 by default, unit ms.<br>65535: timeout check<br>off |
| 22  | F19.21 | 0x5315  | Client 4 receive timeout | 100                             | 10-65535    | 100 by default, unit ms.<br>65535: timeout check<br>off |
|     |        |         | Table                    | 2                               |             |                                                         |

The function codes about this card in RD11 inverter are shown in the following table.

**Note 1:** The latest version of the inverter software will default to configure the above function code parameters, if it's not the latest version of the software, please set manually;

**Note 2:** If multiple extension modules are included under the same network segment, different MAC addresses and IP addresses need to be set for each module;

**Note 3:** F19.18-F19.21 are used to set the timeout time for each client, and in the case of multiple clients, it is not recommended to set it to 65535 (i.e. it is not recommended to turn off the timeout check), since the client will continue to occupy communication resources if access timeout occurs with the check is off, resulting in affecting the normal access of other clients;

**Note 4:** If multiple clients accessed have periodic commands, the access period of these commands needs to be increased, otherwise the extension card is prone to enter the cache full state, resulting in fault codes sent to each client.

#### 5. Operation Examples

#### **5.1 Parameter Configuration Process**

When using with the inverter for the first time or changing the inverter network parameters, the following procedure should be followed.

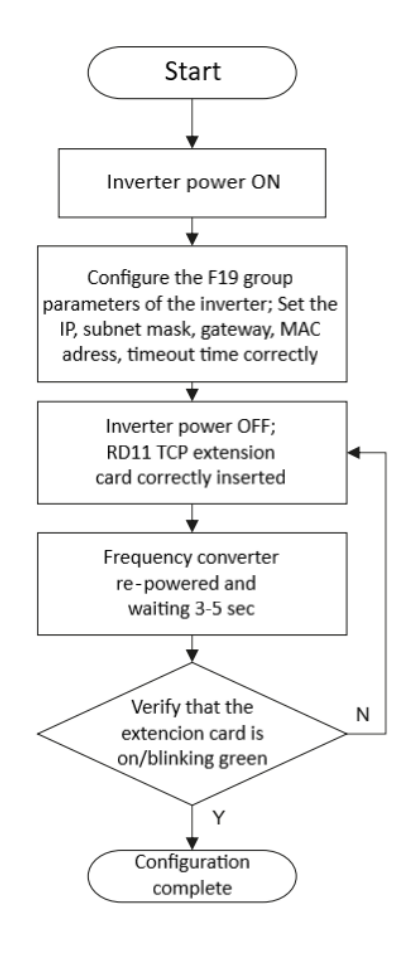

Figure 5

#### 5.2 Setting up communication between RD11 frequency converter and PLC VC5

#### 5.2.1 Master-Slave Configuration

#### **Slave configuration:**

Configure the slave inverter communication parameters according to the parameter configuration process of 5.1: set the IP address to 192.168.1.30, subnet mask to 255.255.255.0, gateway to 192.168.1.1, MAC address to 02:00:00:00:00:01, and client timeout time to 100ms through the keyboard.

In addition, this example is to realize the control of inverter start/stop through the extension

card, so we need to select the source of the operation command as "given by the optional card", that is, set the F01.01 function code to 3; in actual cases, if the start/stop command is given by other ways, set it according to other definitions of the function code.

| Function Designation |                                     | Setting range              | Setting | Meaning                  |
|----------------------|-------------------------------------|----------------------------|---------|--------------------------|
| code                 |                                     |                            | value   |                          |
|                      |                                     | 0: Keyboard setting        |         |                          |
| F01.01               | Command<br>selection for<br>running | 1: Terminal setting        |         |                          |
|                      |                                     | 2: RS485 setting           | 3       | Run the commands         |
|                      |                                     | 3 : Optional card setting  | 5       | given via optional cards |
|                      |                                     | 4: Terminal switch command |         |                          |
|                      |                                     | setting                    |         |                          |

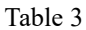

#### Master configuration:

Open Auto Studio software, select "File->New Project", and select VC5 for PLC type.

| New project    | ×                                      |
|----------------|----------------------------------------|
| Temporary      | Project                                |
| Program        | test01                                 |
| Location       | C:\Users\Administrator\Desktop\test01\ |
| PLC type       | VC5 ~                                  |
| Default editor | Ladder chart $\checkmark$              |
| Description    |                                        |
|                | OK Cancel                              |

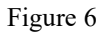

Double click "EtherNet" to open the "Ethernet Configuration" window, this example uses the default network parameters, configure VC5 as the master, click OK

| Project Manager 🛛 🛛 🖛 🗙    | MAIN       | ×                                      |                          |           | •      | Instruction Tree # × |
|----------------------------|------------|----------------------------------------|--------------------------|-----------|--------|----------------------|
| 🖃 Data block 🔷 🗍           | ndev Var   | iable Name                             | Variable Type            | Data Type | Comm 🔿 |                      |
| 🗈 🖃 System block           | Idex Va    | able Hame                              | TEMP                     | BOOL      | comm   | 🕀 🗮 Basic Instruct 🔨 |
| Extension Modules          |            | Ethernet Configuration                 |                          | ×         | ~      | 🖶 🗮 Program con      |
|                            |            | jj                                     |                          |           | >      | 🗄 🗮 Program con      |
| 🖶 🛄 Cross reference table  | Annotation | 1                                      |                          |           | ^      | 🖶 🗮 SFC instructio   |
| 🖶 🍽 Element monitoring     |            | IP Address: 192 168 1                  | 10                       |           |        | 🕀 🗮 Data transmi:    |
| Element Memory Tak         |            |                                        |                          |           |        | 🕀 🗮 Integer math     |
| 🖶 🚍 Instruction Wizard     |            | Mask: 255 . 255 . 25                   | 5.0                      |           |        | 🖶 🗮 Floating poin    |
| 🖨 📽 Communication Conf     |            |                                        |                          |           |        | 🖶 🗮 Accumulator      |
| COM0                       | Annotation | Cotoursus 100 100 1                    |                          |           |        | 🕀 🗮 Word logic ir    |
| COM1                       |            | Gateway: 192 . 168 . 1                 | . 1                      |           |        | 🗄 🗮 Shift/rotate i   |
| COM2                       |            |                                        |                          |           |        | Enhanced bit         |
| - CAN                      |            | Port1: 502 (Modbus                     | TCP)                     |           |        | High-speed I         |
| EtherNet                   |            |                                        |                          |           |        |                      |
| Axis Config                | Annotation | Port2: 9016 (Program                   | port protocol)           |           |        | External equi        |
| Axis Group Config          |            |                                        |                          |           |        | Real-time cic        |
| EtherCAT                   |            | Master/Slave: Master ~                 |                          |           | ~      |                      |
| < > <                      |            |                                        |                          |           | >      | < >                  |
| Output Window              |            | Note: self-define option means you car | n set the last section o | of IP     |        | τ×                   |
|                            |            | to 254.                                | n the nonc panel, rang   | yes nom 1 |        | ^                    |
|                            |            |                                        |                          |           |        |                      |
|                            |            |                                        |                          |           |        |                      |
|                            |            |                                        |                          |           |        | $\sim$               |
| HAPP Compile Communication | Convertion |                                        | ОК                       | Cancel    |        | >                    |
| For help, press F1         |            |                                        |                          |           |        | OVR                  |
|                            |            | Figure 7                               | 1                        |           |        |                      |

Right-click "EtherNet", select "Add Configuration", and then double-click "Ethernet

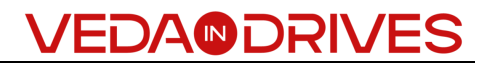

|                                                | CAN<br>CAN<br>Chern<br>Axis Co<br>Axis G<br>Axis G<br>Cherc<br>PLC Com | Open<br>Add config table<br>Encrypt/Decrypt<br>Delete |       |      |
|------------------------------------------------|------------------------------------------------------------------------|-------------------------------------------------------|-------|------|
|                                                | Fig                                                                    | ure 8                                                 |       |      |
| 5 SBR_01<br>1 INT_01                           | Modbus Tcp                                                             | Setur                                                 |       | ×    |
| Global variable table Data block               | Slave ID                                                               | IP Address                                            | Port  | Set  |
|                                                | Slave 1                                                                | 0.0.0.0                                               | 502   |      |
| Extension Modules                              | Slave 2                                                                | 0.0.0.0                                               | 502   |      |
|                                                | Slave 3                                                                | 0.0.0.0                                               | 502   |      |
| Cross reference table Element monitoring table |                                                                        | 0 0 0 0                                               | 502   |      |
| Element Memory Table                           | Sidve 4                                                                | 0 0 0 0                                               | 502   |      |
| 🕀 🚍 Instruction Wizar                          | Slave 5                                                                | 0.0.0.0                                               | 502   |      |
| 🖶 📽 Communication Config                       | Slave 6                                                                | 0.0.0.0                                               | 502   |      |
| - COM0                                         | Slave 7                                                                | 0.0.0.0                                               | 502   |      |
|                                                | Slave 8                                                                | 0.0.0.0                                               | 502   |      |
|                                                | Slave 9                                                                | 0.0.0.0                                               | 502   |      |
| 🖃 🛲 EtherNet                                   | Slave 10                                                               | 0.0.0.0                                               | 502   |      |
| Ethernet Config                                | Slave 11                                                               | 0.0.0.0                                               | 502   |      |
| Axis Config                                    | Slave 12                                                               | 0.0.0.0                                               | 502   |      |
| EtherCAT                                       | Slave 13                                                               | 0.0.0.0                                               | 502   |      |
| 🖶 ◄ PLC Communication                          |                                                                        | 0 0 0 0                                               | 502   |      |
|                                                | Sidve 14                                                               | 0 0 0 0                                               | 502   |      |
|                                                | Slave 15                                                               | 0.0.0.0                                               | 502   |      |
|                                                | Slave 16                                                               | 0.0.0.0                                               | 502   |      |
| < >>                                           |                                                                        | Of                                                    | ( Car | ncel |

Configuration" to open the "Modbus Tcp Configuration" window.

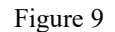

Enter the configured slave IP address 192.168.1.30, using port number 502.

| Modbus Tcp Setup |                    |      |     |  |
|------------------|--------------------|------|-----|--|
| Slave ID         | IP Address         | Port | Set |  |
| Slave 1          | 192 . 168 . 1 . 30 | 502  |     |  |

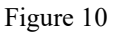

Click Settings to open the "MODBUSTCP Configuration" window. According to the RD11 inverter manual, the command given address of the optional card communication control is 0x3101, so the command shown in the "MODBUSTCP Configuration" window is added to trigger the write access function code 0x3101.

| Address | Function description  | Data description                    | <b>R/W characteristics</b> |  |
|---------|-----------------------|-------------------------------------|----------------------------|--|
| 0x3100  | Given communication   | Unit 0.01Hz, so 5000 corresponds to | D/W/                       |  |
| 0x3100  | frequency             | 50.00Hz                             | IV/ VV                     |  |
|         |                       | 0: No command                       |                            |  |
| 0x3101  |                       | 1 : Forward running                 |                            |  |
|         | Communication command | 2 : Reverse running                 | R/W                        |  |
|         |                       | 3 : Forward jogging                 |                            |  |
|         | setting               | 4 : Reverse jogging                 |                            |  |
|         |                       | 5 : Deceleration stop               |                            |  |
|         |                       | 6 : Free stop                       |                            |  |

| 7 : Fault reset            |  |
|----------------------------|--|
| 8 : Run-prohibited command |  |
| 9 : Run-allowed command    |  |

#### Table 4

| MODBUSTCP Config X |           |           |                  |              |              |        |             | ×      |        |
|--------------------|-----------|-----------|------------------|--------------|--------------|--------|-------------|--------|--------|
| Num                | Slave ID  | Comm Type | Func             | Trigger Elem | Slave Reg(H) | Length | Master Elem | Remark |        |
| 0                  | 1         | trigger   | set resistor(16) | M2000        | 16#3101      | 1      | D3000       |        | HEX    |
|                    |           |           |                  |              |              |        |             |        | ODEC   |
| 2                  |           |           |                  |              |              |        |             |        | Append |
| L<br>2<br>3        |           |           |                  |              |              |        |             |        | Delete |
| 5                  |           |           |                  |              |              |        |             |        | Down   |
|                    |           |           |                  |              |              |        |             |        | Clear  |
| Im                 | port      | Export    |                  |              |              |        |             | ОК     | Cancel |
|                    | Figure 11 |           |                  |              |              |        |             |        |        |

Once connected to the PLC, click on Compile 🚢, execution download 😐, open monitoring

window , add the variables M2000, D3000.

| Output Window |                |           |                |               |           |          |  |
|---------------|----------------|-----------|----------------|---------------|-----------|----------|--|
|               | Component Name | Data Type | Display Format | Current value | New value | Componen |  |
| 1             | M2000          | BOOL      | BIN            | OFF           |           |          |  |
| 2             | D3000          | INT       | DEC            | 1             | 1         |          |  |
| 3             |                | INT       | DEC            |               |           |          |  |
| 4             |                | INT       | DEC            |               |           |          |  |
| 5             |                | INT       | DEC            |               |           |          |  |

Figure 12

#### 5.2.2 Start/stop frequency converters

Setting D3000 to 1 to trigger M2000 to start the inverter;

Reset D3000 to 6 and trigger M2000 to stop the inverter freely.

| Output Window |                |           |                |               |           |          |  |  |  |
|---------------|----------------|-----------|----------------|---------------|-----------|----------|--|--|--|
|               | Component Name | Data Type | Display Format | Current value | New value | Componen |  |  |  |
| 1             | M2000          | BOOL      | BIN            | OFF           | On        |          |  |  |  |
| 2             | D3000          | INT       | DEC            | 6             | 6         |          |  |  |  |
| 3             |                | INT       | DEC            |               |           |          |  |  |  |
| 4             |                | INT       | DEC            |               |           |          |  |  |  |
| 5             |                | INT       | DEC            |               |           |          |  |  |  |

Figure 13

6. **8** 

The extension card supports connecting external 24V power supply to power the control board when the power supply of the frequency converter is turned off. Maximum current consumption 200 mA.

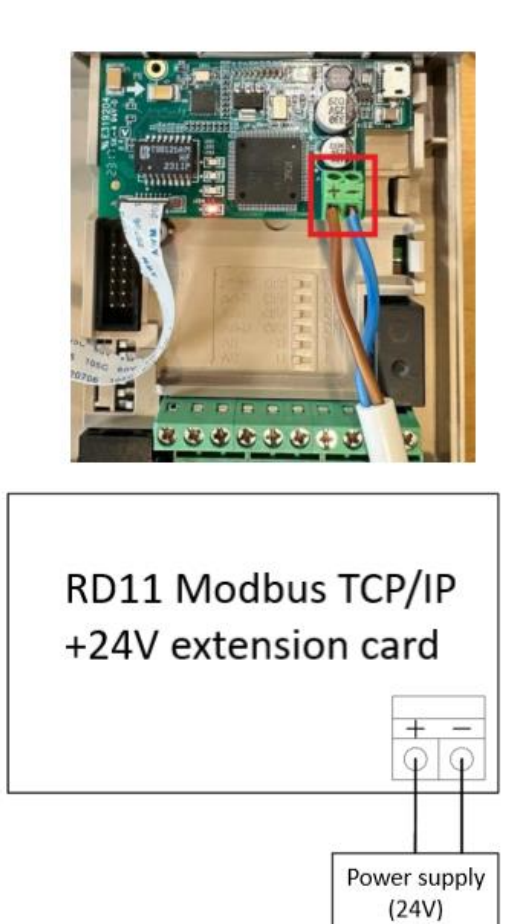

Figure 14